## Aufgaben

- Auf unserer Internetseite <u>www.seniorenbeiratdinkelsbuehl.de</u> unter "D-Treff" findest du zum Termin 7.02.2024 einen Link "Kurzvideo vom Sender SWR" (Was sind Schockanrufe) Bitte diesen "Link teilen" und ihn per E-Mail an deine eigene Adresse oder an die Adresse <u>digitaltreff@tstip.de</u> schicken.
- 2. Öffne die App "Bing GPT" (evtl. vorher installieren)
  - wähle darin den Copiloten und
  - schalte GPT-4 ein.
  - Schreibe in das erscheinende Textfeld die Frage "Wie erstelle ich eine Vorsorgevollmacht?"
  - Kopiere die erscheinende Antwort in den Arbeitsspeicher des Handys
  - (auf das doppelte Seitensymbol tippen)
  - füge die Antwort in eine neue E-Mail ein und schick sie an deine eigene E-Mail-Adresse und
  - in Kopie (CC) an meine Adresse <u>digitaltreff@tstip.de</u>
- 3. Schreibe eine SMS an meine Nummer 01515 9129259 mit dem Text "Liebe Grüße, Name..."
- Gehe im Internet auf den Versandhändler <u>www.bader.de</u>, oder <u>www.heine.de</u> oder <u>www.amazon.de</u> und
   suche f
  ür dich eine passende Hose aus.
  - Lege sie in den Warenkorb (keine Angst, es kommt dabei zu keinem Kaufabschluss)
  - Wenn du etwas kaufen willst, eröffne bei diesem Versandhändler ein Konto.
- 5. Informiere dich im Internet darüber, was du benötigst, um auf PayPal ein Konto zu eröffnen.
  - Du kannst Google als Suchmaschine wählen oder besser,
  - du benutzt die App "Bing-GPT".
  - Gib einfach folgende Frage ein: "Was benötige ich, um bei PayPal ein Konto zu eröffnen?"
  - Kopiere die Antwort und schicke sie auf WhatsApp an deine EIGENE Handynummer
- 6. Informier dich im Internet darüber, wann in diesem Jahr die Bergkirchweih in Erlangen stattfindet.
   du kannst dafür Google benutzen oder besser die App Bing-GPT
  - Du möchtest mit Bus und Bahn an einem der Tage dieses Volksfest von Dinkelsbühl aus besuchen:
    - Öffne den DB Navigator (bzw. installiere diese App vorher) und
    - suche eine Bahnverbindung unter der Woche nach Erlangen
    - "teile" diese Bahnverbindung und schicke sie an deine eigene WhatsApp-Nummer oder
    - an meine E-Mail-Adresse <u>digitaltreff@tstip.de</u>
- 7. Du möchtest dich bei dem Reiseanbieter TUI nach Angeboten zu deiner nächsten Urlaubsreise informieren.,
  - installiere die App "TUI.com" und suche nach einer für dich günstigen Reise
  - mache einen "Screenshot" von dieser Reise, die auf deinem Handy-Display angezeigt wird.
  - "teile" dieses Bild auf WhatsApp mit deiner eigenen Handy-Nummer
  - Falls du nicht weißt, mit welcher Tastenkombination du einen Screenshot machen kannst:
    - gehe auf Einstellungen und schreibe in die Suchzeile "Screenshot" hinein.
      - du findest dann die passende Information